Connectez-vous sur le site YEP'S à l'adresse <u>www.yeps.fr</u> et cliquez sur le lien « Connexion » en haut à droite de la page.

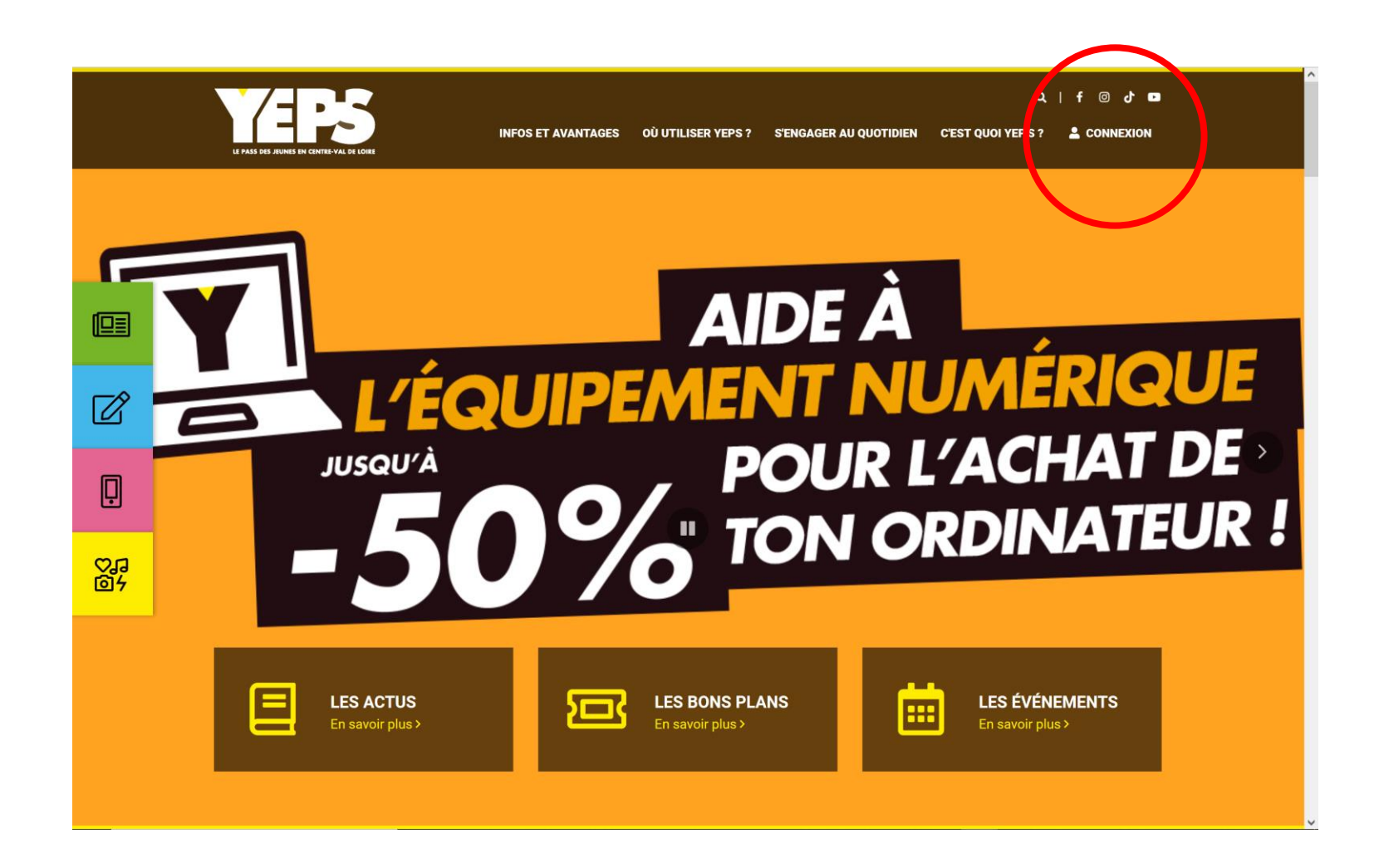

Cliquez sur la tuile réservée aux partenaires du dispositif.

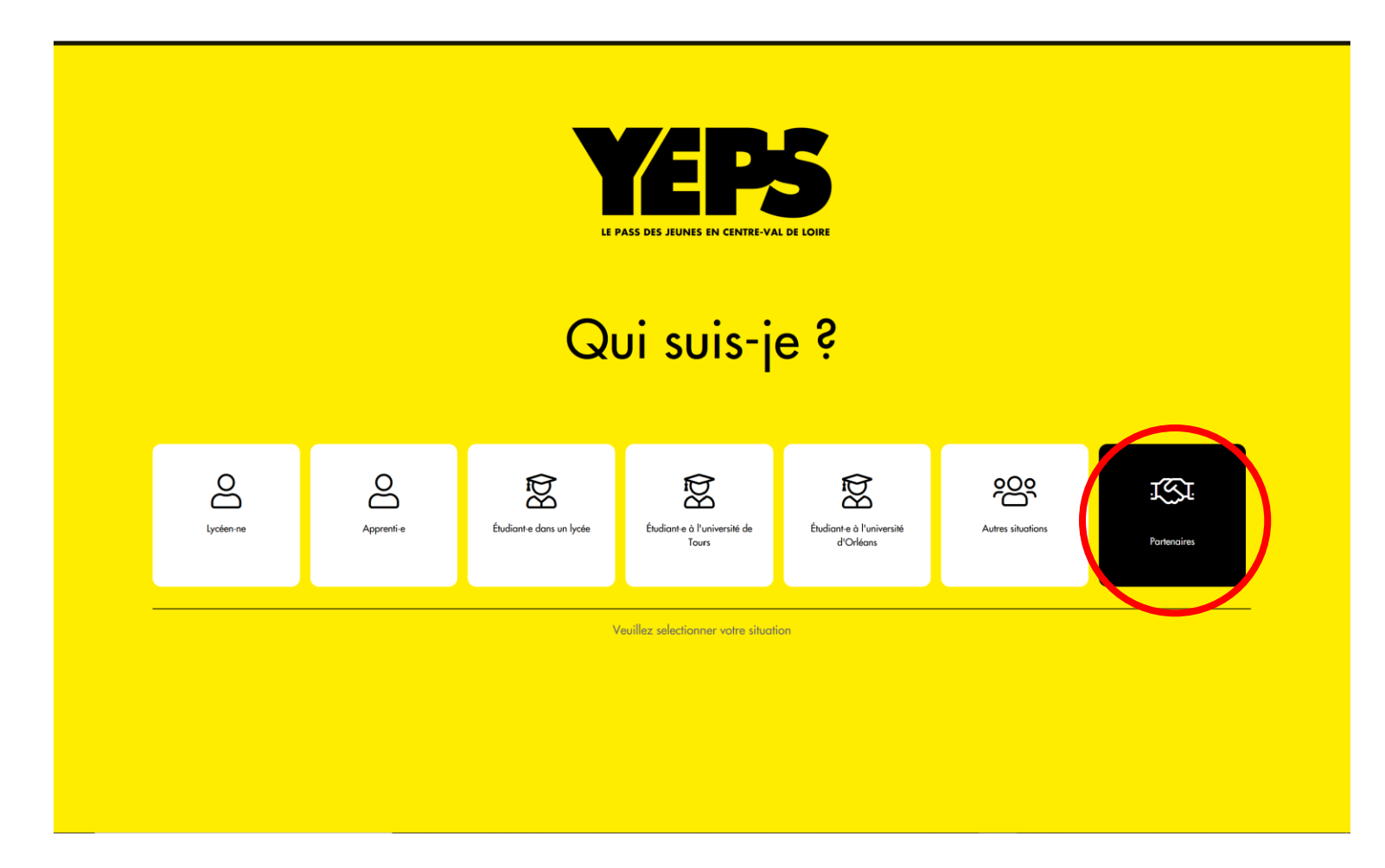

Cliquez sur le lien « Je crée mon compte » pour afficher le formulaire de création de « Compte partenaire ».

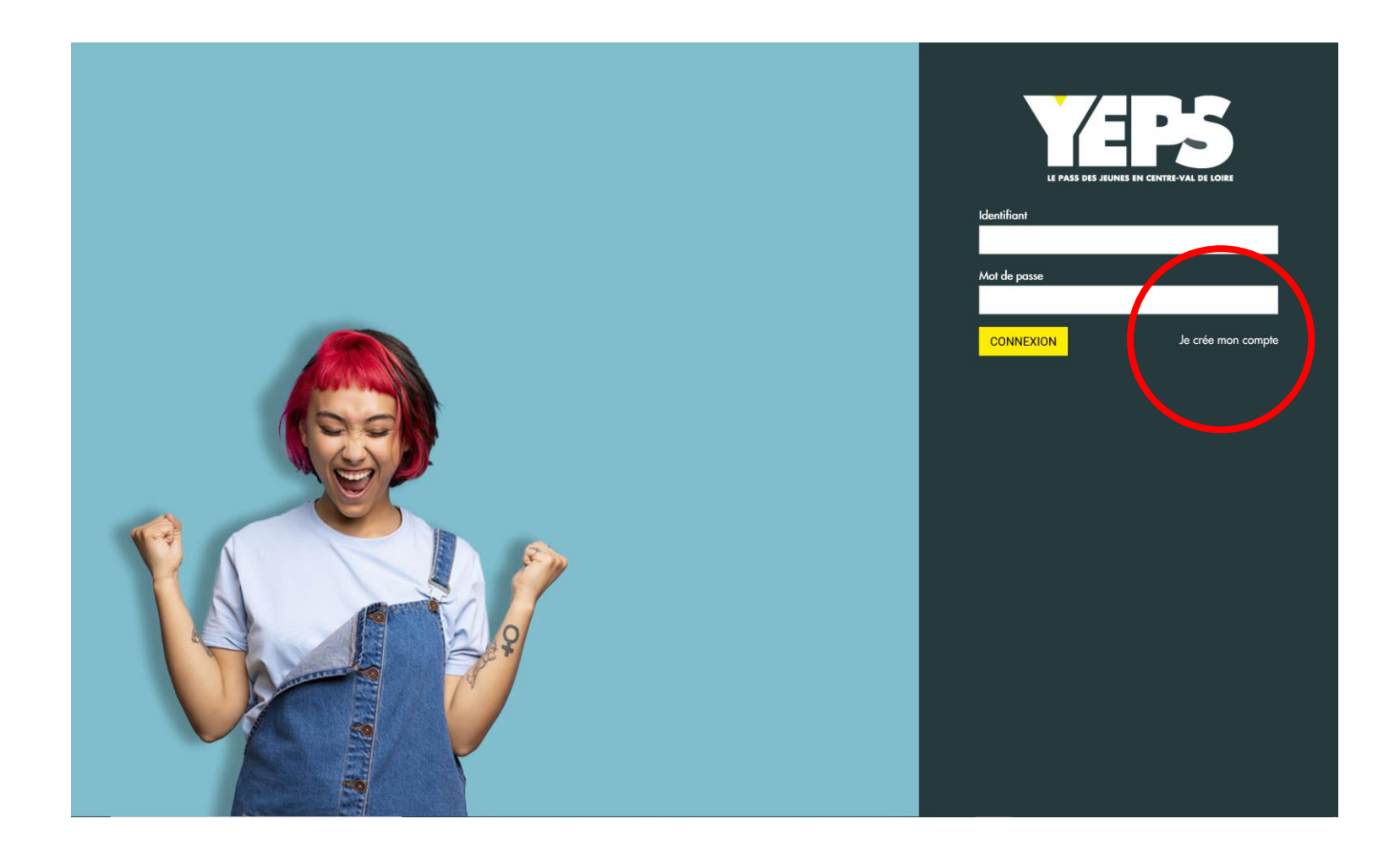

La première étape du formulaire affiche un texte d'information que nous vous invitons à lire avant de cliquer sur le bouton « Suivant ».

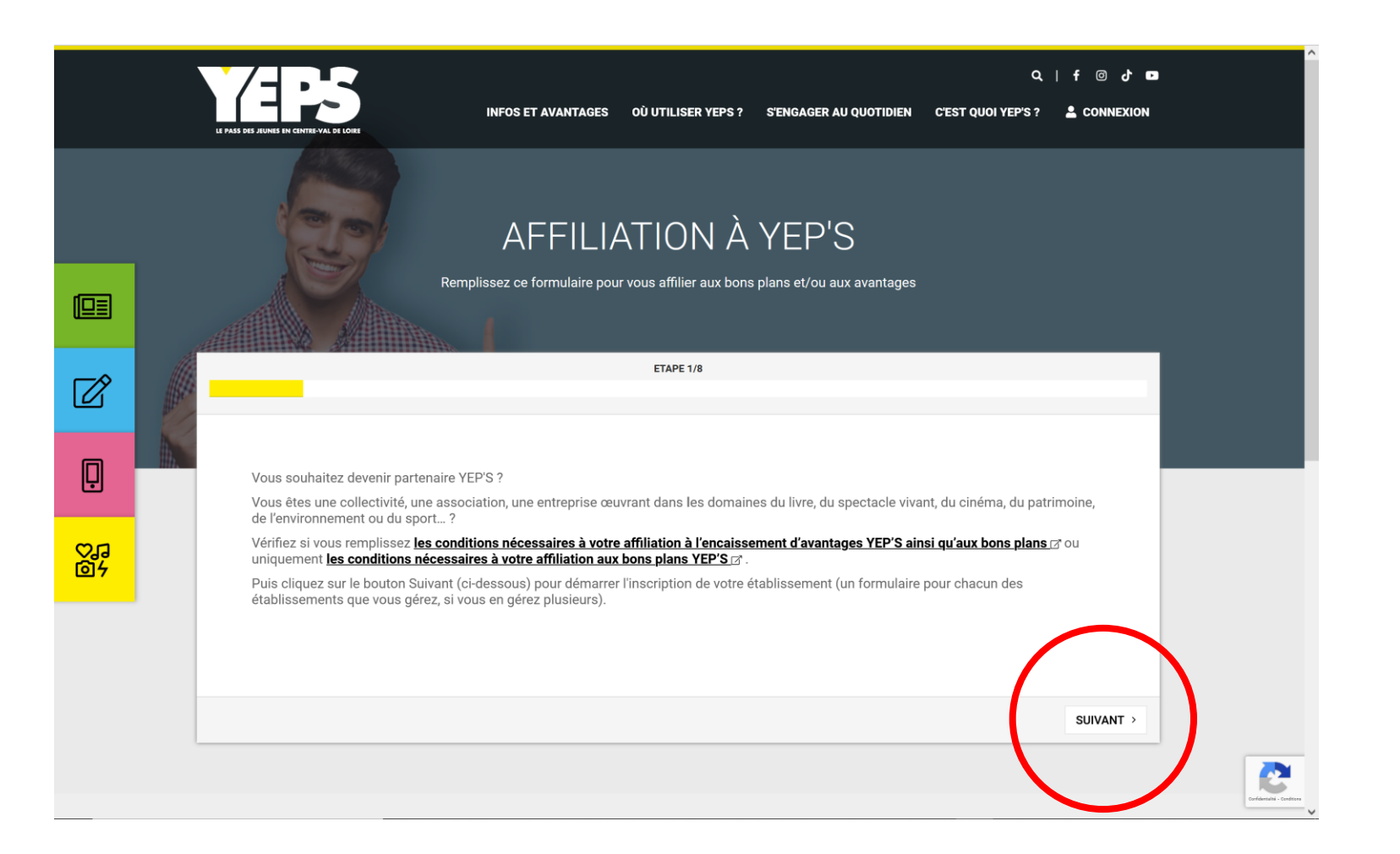

Choisissez le type de structure qui vous correspond dans la liste, puis cliquez sur le bouton « Suivant ».

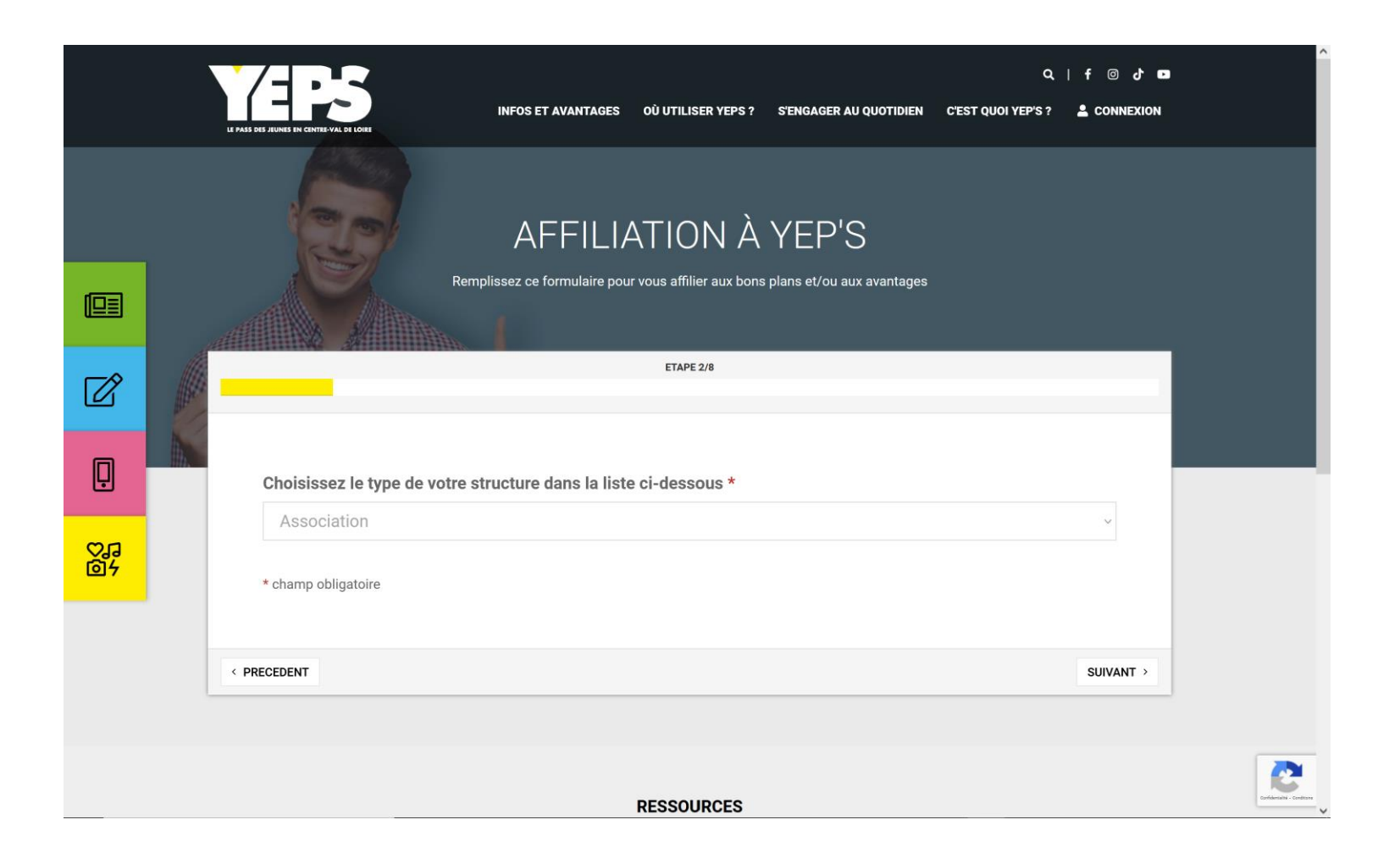

Renseignez les coordonnées de la structure, puis cliquez sur le bouton « Suivant ».

|          | LE PA                                                                    | LABOR DES AURES EN CENTRE-VAL DE LORE | INFOS ET        | AVANTAGES     | OÙ UTILISER YEPS ?        | S'ENGAGER AU QUOTIDIEN      | Q<br>C'EST QUOI YEP'S ? | f @ ♂ ■<br>≗ CONNEXION |
|----------|--------------------------------------------------------------------------|---------------------------------------|-----------------|---------------|---------------------------|-----------------------------|-------------------------|------------------------|
|          |                                                                          |                                       | AF              | FILI          | ATION À                   | YEP'S                       |                         |                        |
|          | Â                                                                        |                                       | Remplissez ce f | ormulaire pou | ur vous affilier aux bons | s plans et/ou aux avantages |                         |                        |
| Ø        |                                                                          |                                       |                 |               | ETAPE 3/8                 |                             |                         |                        |
| Ģ        | Nom de la structure * AVANT GARDE MEUNG SUR LOIRE SIRET * 39899773400088 |                                       |                 |               |                           |                             |                         |                        |
| で』<br>回ヶ |                                                                          |                                       |                 |               |                           |                             |                         |                        |
|          |                                                                          |                                       |                 |               |                           |                             |                         |                        |
|          |                                                                          | N. de voie                            | Type de voie    |               | Adresse postale*          |                             |                         |                        |
|          |                                                                          | 1                                     | place           | ~             | de l'église               |                             |                         |                        |
|          | Complément d'adresse                                                     |                                       |                 |               |                           |                             |                         |                        |

Complétez les coordonnées, puis cliquez sur le bouton « Suivant ».

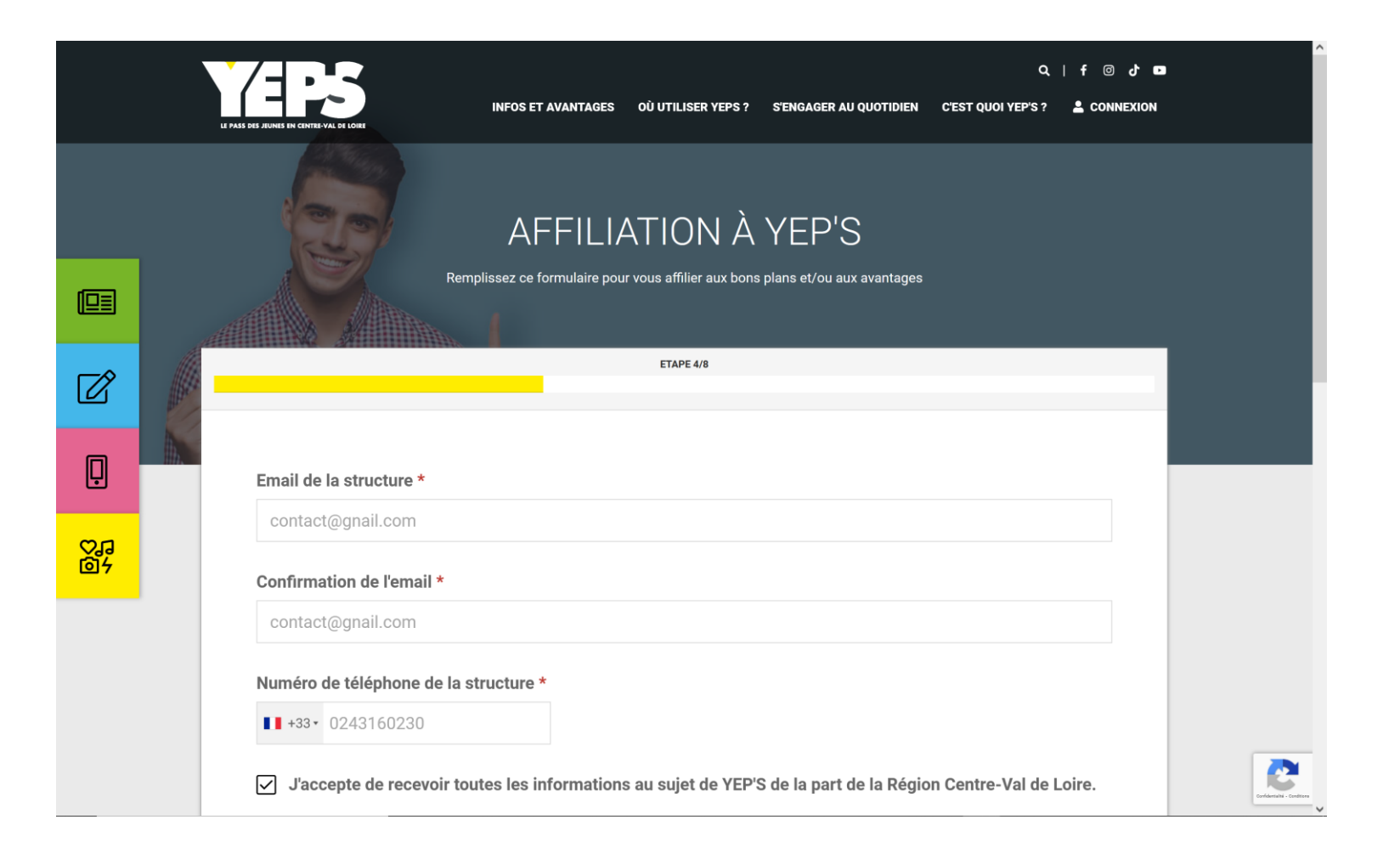

Renseignez les coordonnées du responsable légal de la structure, puis cliquez sur le bouton « Suivant ».

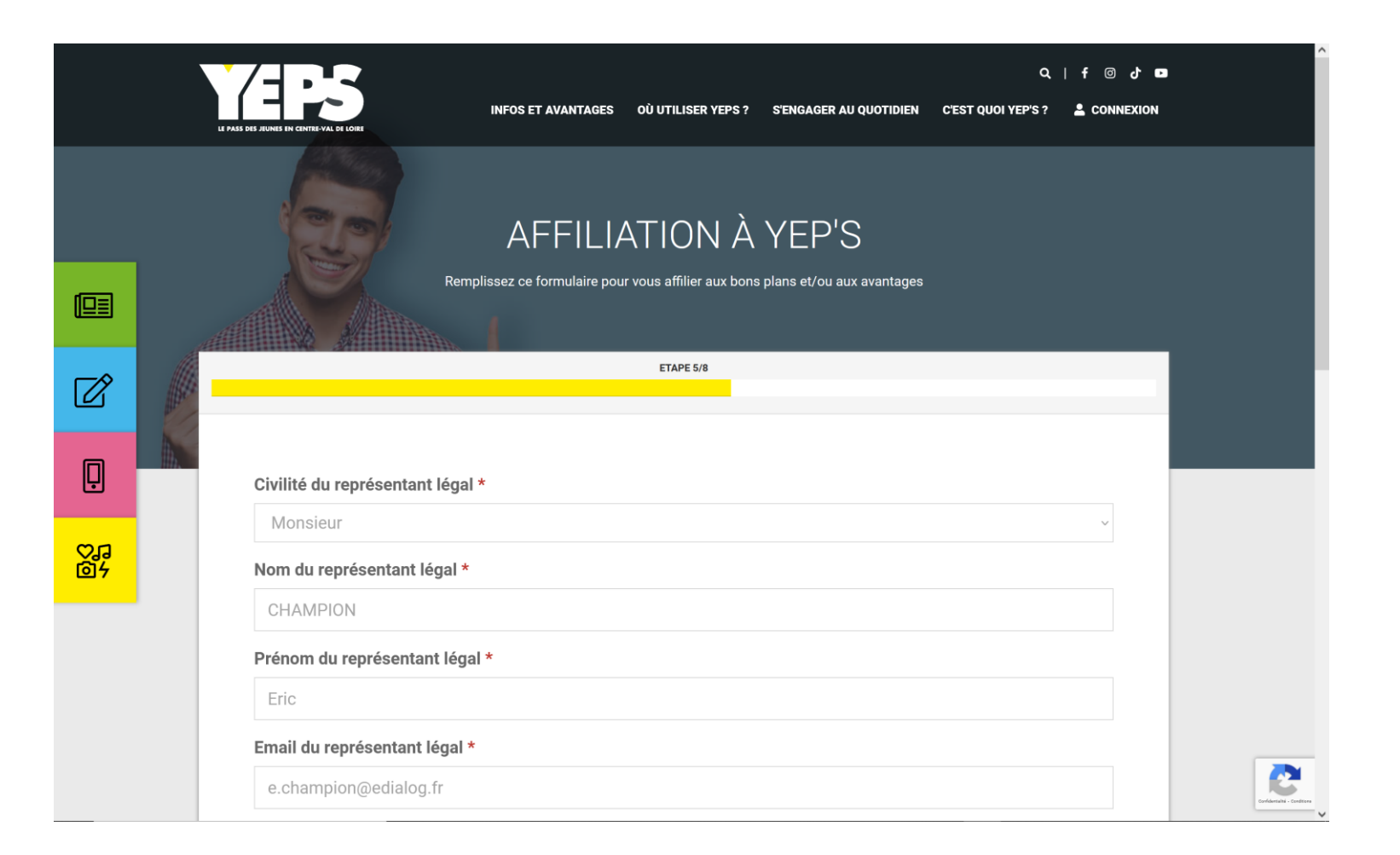

Sélectionnez le type de convention « Sport », renseignez votre numéro d'affiliation, choisissez l'activité correspondant à ce numéro d'affiliation, puis cliquez sur le bouton « Suivant ».

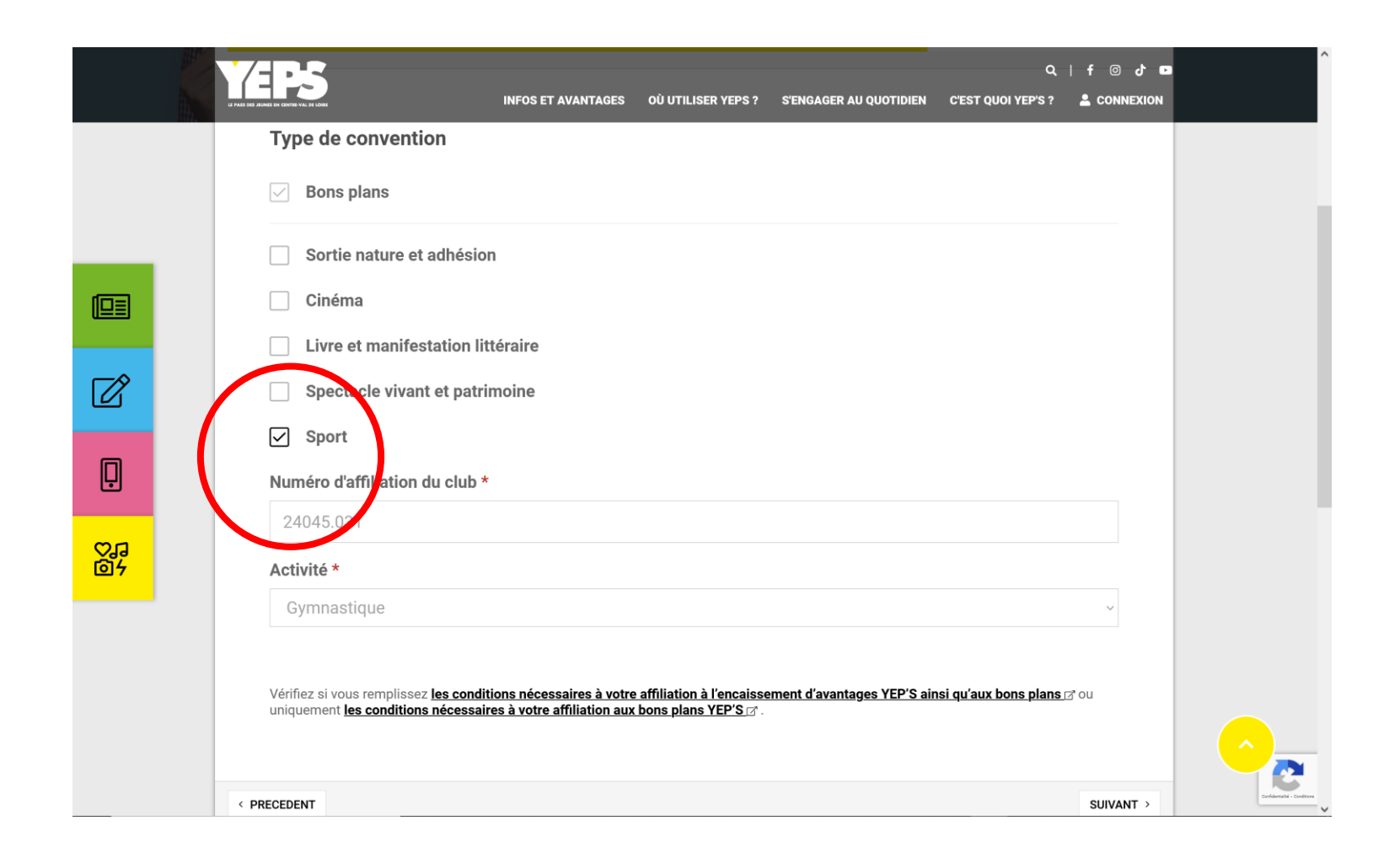

Renseignez l'IBAN du compte sur lequel les sommes devront être versées, puis cliquez sur le bouton « Suivant ».

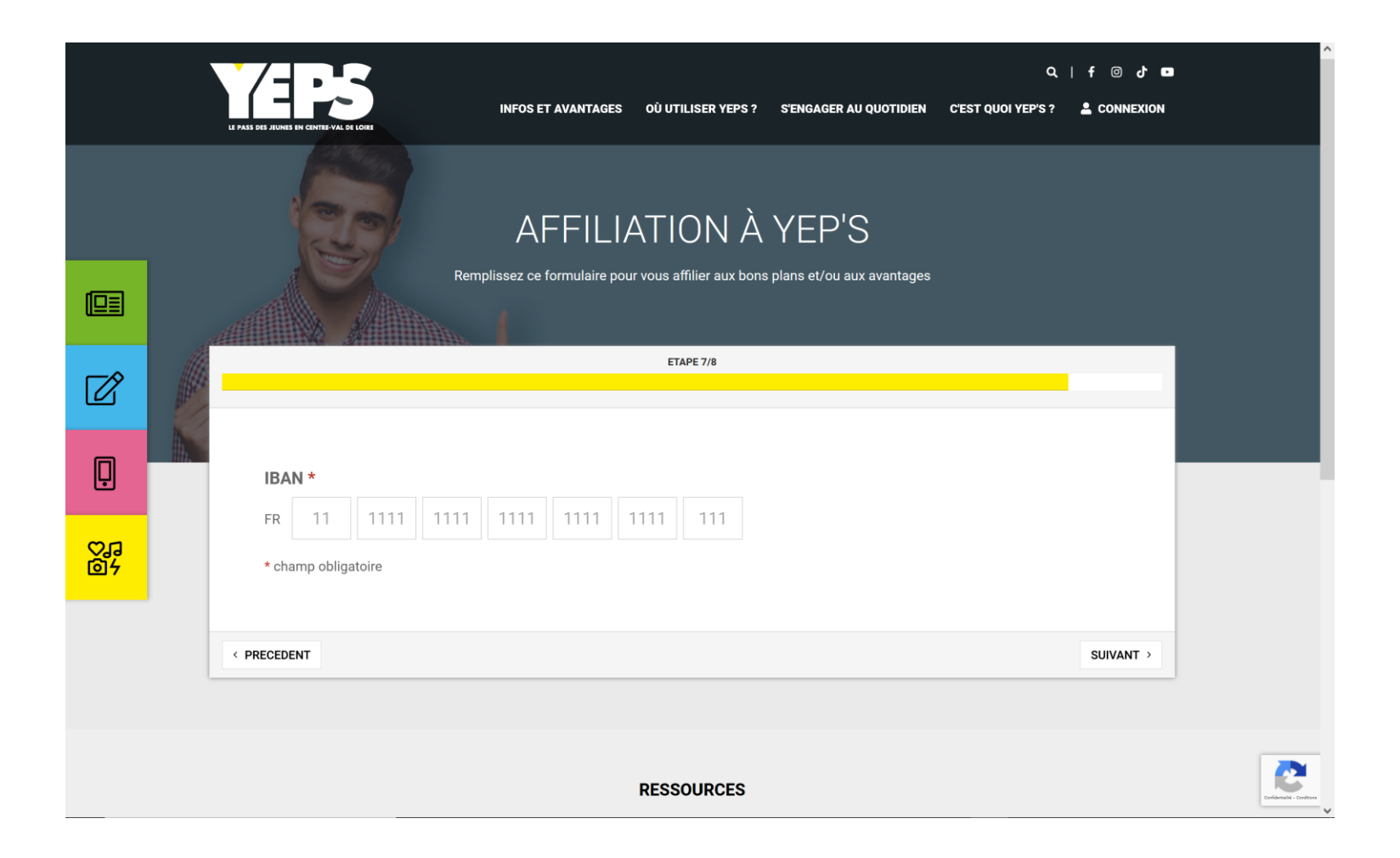

## Lisez et acceptez les clauses RGPD, puis cliquez sur le bouton « Continuer pour créer votre compte ».

|                 | Q   f @ d =<br>INFOS ET AVANTAGES OÙ UTILISER VEPS? S'ENGAGER AU QUOTIDIEN C'EST QUOI YEP'S? L CONNEXION                                                                                                    |
|-----------------|----------------------------------------------------------------------------------------------------|
|                 | Remplissez ce formulaire pour vous affilier aux bons plans et/ou aux avantages                                                                                                    |
|                 | ETAPE 8/8                                                                                                    |
|                 | En soumettant ce formulaire, j'accepte que les informations saisies soient exploitées dans le cadre de l'instruction par l'équipe YEP'S de mon                                                                                                    |
| Ø               | <ul> <li>« * Les informations recueillies feront l'objet de traitements informatiques destinés à traiter votre demande d'affiliation au dispositif. Les destinataires des données sont la Direction Education Jeunesse de la Région et le prestataire de la plateforme, DIALOG. Les informations recueillies seront conservées pendant 4 ans à compter de l'enregistrement de votre demande. En cas de refus de communication des données obligatoires, votre affiliation au dispositif ne pourra pas être enregistrée. Conformément à la loi « informatique et libertés » du 6 janvier 1978</li> </ul> |
| <u> </u>        | modifiée ainsi qu'au Règlement Général sur la Protection des Données personnelles (UE/2016/679 du 27 avril 2016), vous bénéficiez d'un droit<br>d'accès, de rectification, d'effacement, d'opposition pour des motifs légitimes, de limitation des traitements et de portabilité des informations<br>qui vous concernent que vous pouvez exercer par courrier en vous adressant au délégué à la protection des données de la Région Centre-Val<br>de Loire 9 rue Saint-Pierre Lentin CS94117, 45041 ORLEANS Cedex 1 en joignant une copie de votre pièce d'identité.                                    |
| on and a second | Vous êtes informé e de votre droit d'introduire toute réclamation auprès de la Commission Nationale de L'informatique et des Libertés (3 Place<br>de Fontenoy – TSA 80715 – 75334 PARIS Cedex 07) Pour toute autre question, merci de nous adresser un message à l'adresse suivante :<br>contact.partenaire@yeps.fr»                                                                                                    |
| <u>0</u> 4      | ✓ ** Je suis informé∙e qu'à tout moment j'ai la possibilité de retirer mon consentement *                                                                                                    |
|                 | * champ obligatoire                                                                                                    |
|                 | < PRECEDENT CONTINUER                                                                                                    |
|                 |                                                                                                    |

Votre compte est créé !

Cliquez sur le bouton « Terminer mon inscription » pour accéder à votre tableau de bord.

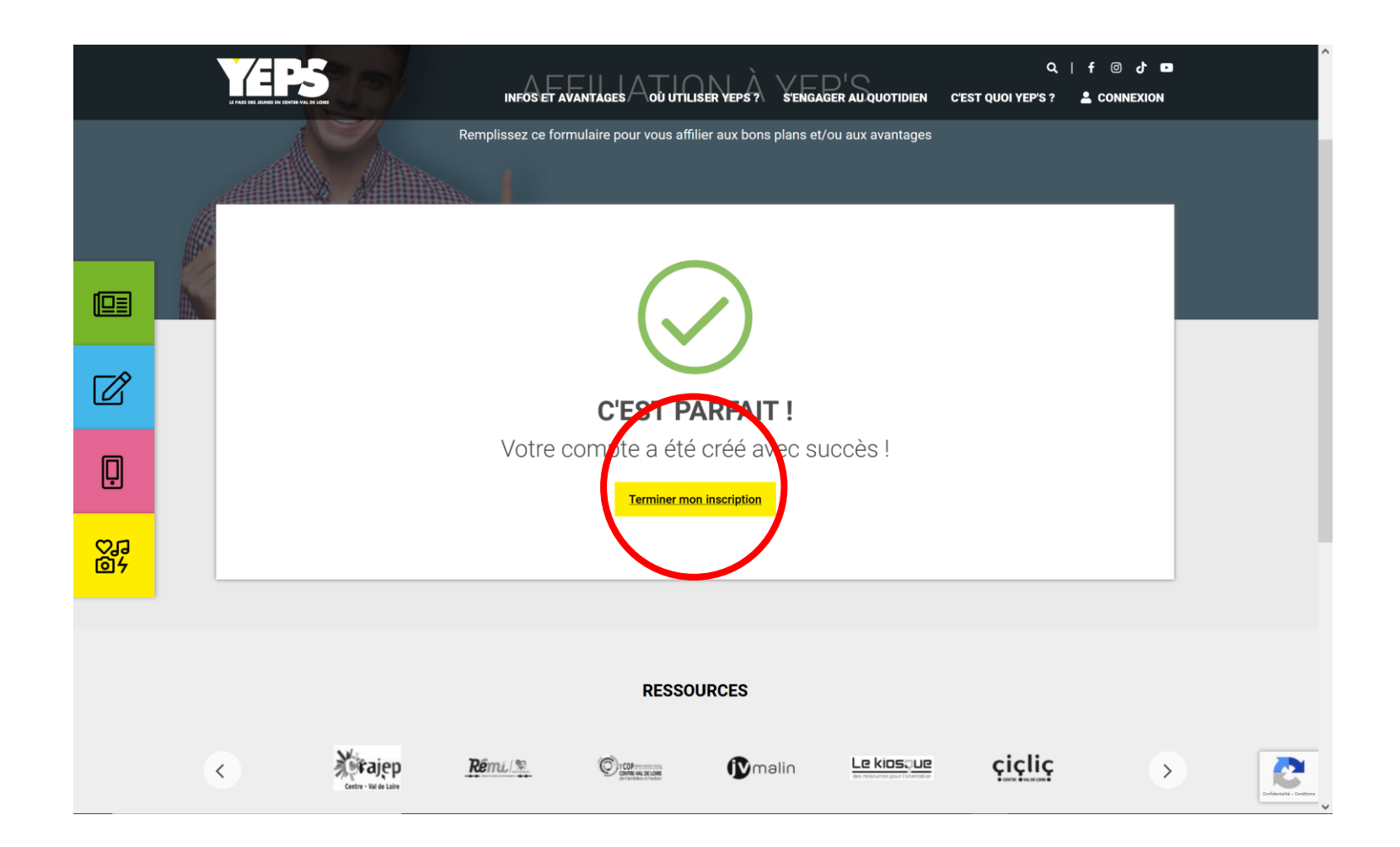

Votre tableau de bord vous donne accès à toutes les fonctionnalités nécessaires à la gestion de votre compte partenaire. La tuile « Enregistrer une transaction » vous permet d'accéder à l'application Web d'enregistrement d'une transaction. Vous pouvez aussi télécharger et installer sur votre smartphone l'application Smart'TPE YEP'S pour enregistrer des transactions rapidement.

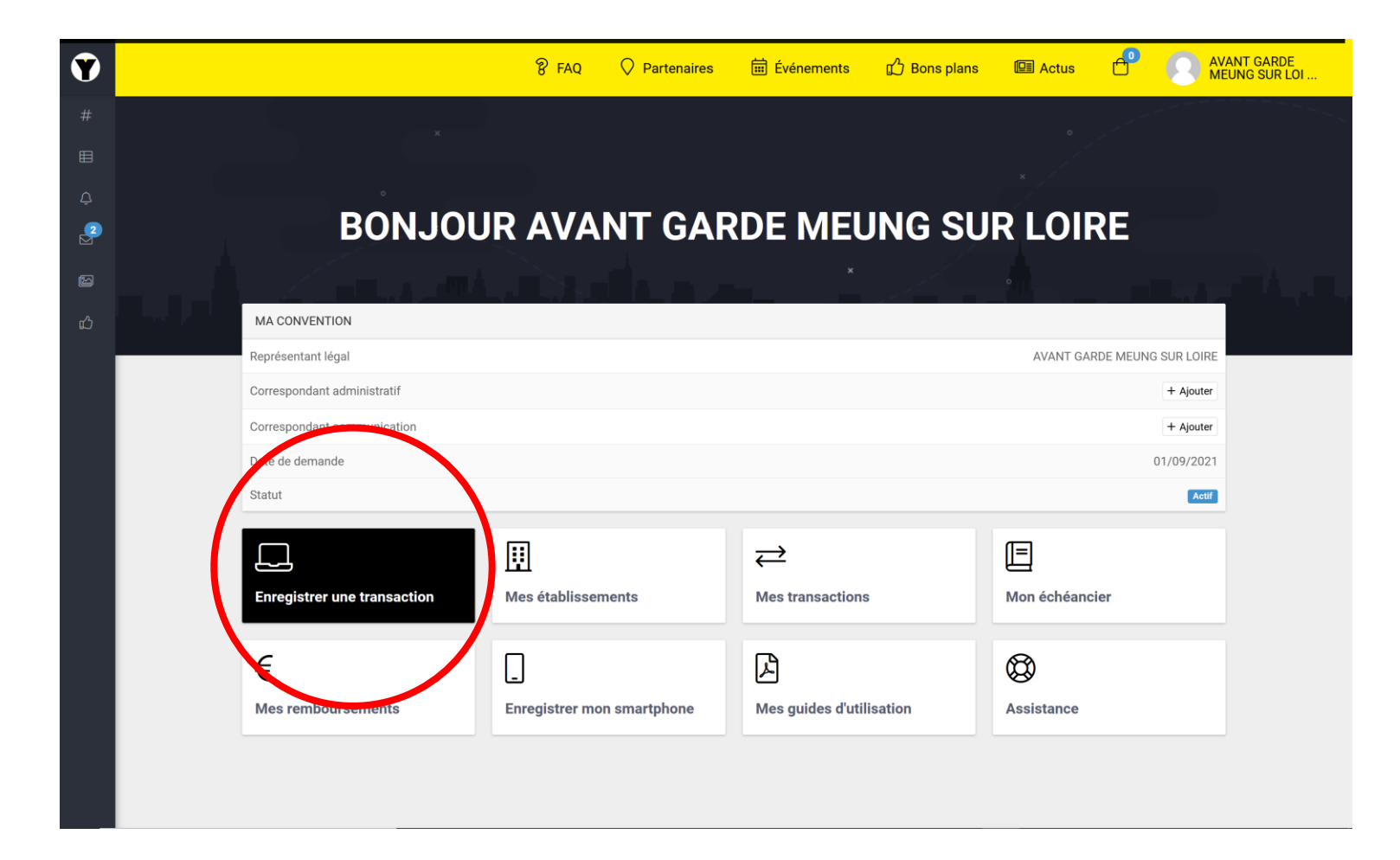